## How to access your unofficial transcript

In the student Dashboard, click on the **PDF Transcript** button located on the right.

| UBC THE UNIVERSITY OF BRITISH COLUMBIA<br>Okanagan Campus | Test User 🕶 定  |
|-----------------------------------------------------------|----------------|
| In Progress Completed Not Completed                       | PDF Transcript |
|                                                           |                |

The PDF transcript opens in a new browser tab. You can print or save transcripts to your computer. View the date of the transcript at the bottom of the PDF.

| •              | Completed                        | In Progress      | Not Completed    | Credit Earned | Credit Available |
|----------------|----------------------------------|------------------|------------------|---------------|------------------|
| 2              | 0                                | 1                | 1                | 0             | 0                |
| Completed      |                                  |                  |                  |               |                  |
| No enrollments | to display                       |                  |                  |               |                  |
| n Progress     | 6                                |                  |                  |               |                  |
| ENROLLED       | COURSE/PROGRAM AVAILABLE CREDITS |                  |                  |               |                  |
| 2022/03/07     | Transportation of D              | angerous Goods b | y Ground and Air |               |                  |
| Not Comple     | eted                             |                  |                  |               |                  |
| No enrollments | to display                       |                  |                  |               |                  |
|                |                                  |                  |                  |               |                  |
|                |                                  |                  |                  |               |                  |
|                |                                  |                  |                  |               |                  |
|                |                                  |                  |                  |               |                  |
|                |                                  |                  |                  |               |                  |
|                |                                  |                  |                  |               |                  |
|                |                                  |                  |                  |               |                  |
|                |                                  |                  |                  |               |                  |
|                |                                  |                  |                  |               |                  |
|                |                                  |                  |                  |               |                  |
|                |                                  |                  |                  |               |                  |
|                |                                  |                  |                  |               |                  |
|                |                                  |                  |                  |               |                  |
|                |                                  |                  |                  |               |                  |
|                |                                  |                  |                  |               |                  |